# 公益社団法人日本ラクロス協会 会員登録システム 支払いガイド(2023年2月24日版)

■ 本書は支払方法を記載したガイドです。

費助法人会員の方は、こちらのガイドを参照される必要はございません。登録済みのメールアドレスに年会費の振込に関する案内が届きますので、そちらのご案内に従って振込を行ってください。

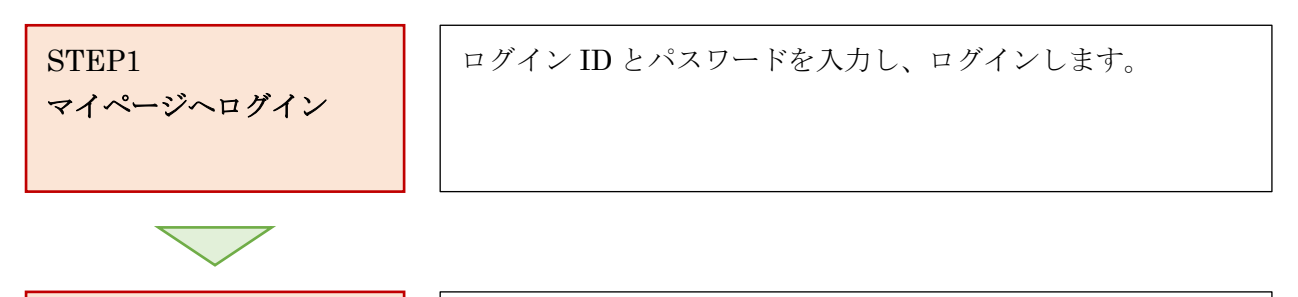

STEP2 請求書出力・支払い先窓 口選択 請求書一覧から請求書の出力を行い、支払い先窓口を選択しま す。

補足: 請求書取消 出力した請求書を取り消すことができます。

## STEP1: ログイン

#### ① <u>https://www.lacrosse-membership.jp/</u> にアクセスし、「ログイン」ボタンを選択します。

| ログインされたことのある方                                  |                                      |  |
|------------------------------------------------|--------------------------------------|--|
| 下記より日本ラクロス協会 会員登録システム<br>パスワードをお忘れの方は こちら よりパス | ヘログインしてください。<br>フードを再設定後、ログインしてください。 |  |
|                                                | ● ログイン                               |  |
|                                                |                                      |  |
| 初めてログインされる方                                    |                                      |  |

② 設定されたメールアドレスやパスワードを入力し、「ログイン」からマイページへログインします。

| <ul> <li>☆ &gt; ログイン</li> <li>ログイン</li> </ul> |                                                                      |   |
|-----------------------------------------------|----------------------------------------------------------------------|---|
|                                               | <ul> <li>現在2023年度の各種受付を行っています。</li> </ul>                            |   |
|                                               | メールアドレス or メンバー番号 or 任意で設定したログインID                                   |   |
|                                               | パスワード<br>● ログイン                                                      | 1 |
| l                                             | <ul> <li>メンバー番号、ログインIDをお忘れの方はこちら</li> <li>バスワードをお忘れの方はこちら</li> </ul> | 1 |
|                                               | アカウントをお持ちでない方はこちら                                                    |   |
|                                               | ▲◆ 会員登録                                                              |   |

## STEP2:請求書出力

① 「進行中の手続き」から「請求書を発行する」を押します。

| <b>ニ</b> メンバー |   | 進行中の手続き                                                                        |
|---------------|---|--------------------------------------------------------------------------------|
| ▲ 登録/活動履歴     | < | 手続き 次に行っていただくこと                                                                |
| 🖪 構成員・賛助会員    | < | 構成員継続登録 (2023年度) - **大学[男子] (請該書発行可能)<br>支払を行っていただくために、構成員登録料の請求書を発行してく<br>ださい |
| <b>国</b> 資格   | < | 50%                                                                            |
| ■ 講習会申込       |   |                                                                                |
| ∎ 申請          |   | 学年変更のお願い                                                                       |

② 「支払方法を選択する」項目から「支払方法」を選択し、「電話番号」を入力します。

| <ul> <li>★ &gt; 請求書一覧</li> <li>請求書一覧</li> </ul> |                                            |                               |                        |               |
|-------------------------------------------------|--------------------------------------------|-------------------------------|------------------------|---------------|
| 支払待ちの請求書一覧                                      |                                            |                               |                        | <u>支払履歴</u> > |
| 現在、支払待ちの請求書に                                    | はありません。                                    |                               |                        |               |
| 新たに請求書を発行する                                     | 5                                          |                               |                        |               |
| STEP1<br>請求書にまとめる                               | 料金選択                                       | STEP2<br>請求內容確認               | <b>STEP3</b><br>請求內容確定 |               |
| ①請求先を選択する                                       |                                            |                               |                        |               |
| 請求先 必須                                          | •**                                        |                               |                        |               |
| ②支払方法を選択する                                      | 5                                          |                               |                        |               |
| 支払方法 必須                                         | ◎ 🗊 コンビニ/Pay                               | y-easy決済                      |                        |               |
| 支払用電話番号 <mark>必須</mark>                         | お支払い時に使用する<br>**********<br>半角数字 例)0312345 | 電話番号です。コンビニ/Pay-easy決済<br>678 | を選択される場合は必須です。         |               |

③ 料金を確認し、「最終的な金額を計算する」を押します。

| 道米 | 選択されている料<br>料金と支払方法を | ↓金の組合せにより、表示され<br>≧選択後、下記の「最終的な会 | れている金額から減額され<br>金額を計算する」ボタンか | ることがあります。<br>ら最終的な金額をご確認ください。 |                     |    |
|----|----------------------|----------------------------------|------------------------------|-------------------------------|---------------------|----|
|    | 料金名                  | 内容                               |                              |                               | 請求日                 | 2  |
| ~  | 構成員登録料               | 2023年度 * * 大学[男子]                | * * * * (**歳/男性              | /学生-社会人・大学生・主婦・大学院生-選         | E) 2023/04/01 12:00 | 2  |
| 4  |                      |                                  |                              |                               |                     |    |
|    |                      |                                  |                              | 小計                            | ****                | *円 |
|    |                      |                                  |                              | 【料金の組合せによる最終<br>的な金額】         | 最終的な金額を計算す          | 3  |
|    |                      |                                  |                              |                               |                     |    |

3 / 10

④ 団体保険の説明、会員規約、誓約書の内容を読み、内容に同意した上で「請求書の出力内容を確認 する」を押します。

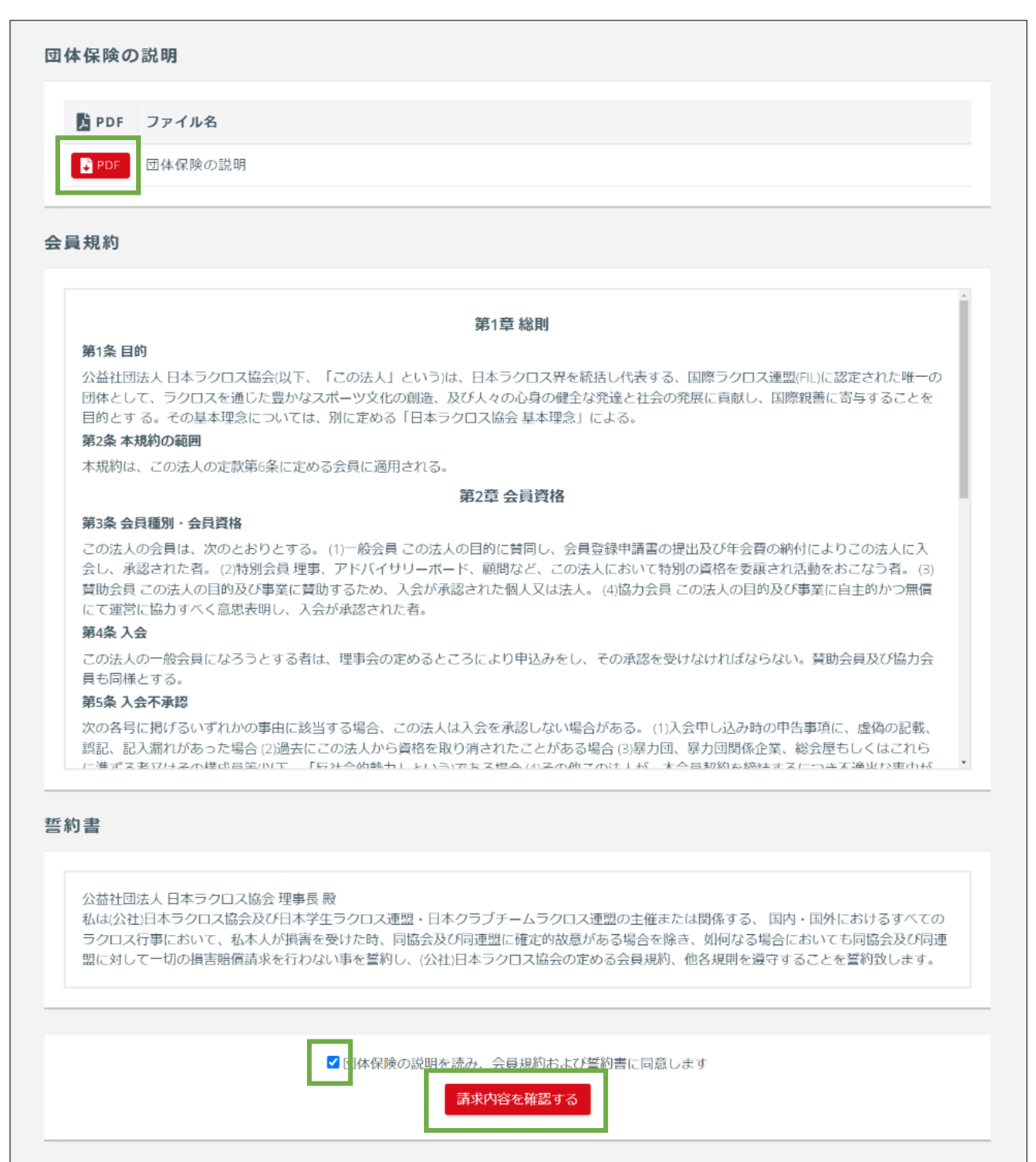

⑤ 請求内容を確認し、「請求内容を確定する」ボタンを押します。

| STEF<br>請求書にまとめ       | <b>21 S</b><br>ある料金選択 請求              | TEP2<br>內容確認     | <b>STEP3</b><br>請求内容確定                                                                                                    | 57<br>支払统<br>(外语 | 「 <b>EP4</b><br>「窓口選択<br>『サイト) |
|-----------------------|---------------------------------------|------------------|----------------------------------------------------------------------------------------------------|------------------|--------------------------------|
| まだ請求内容の確<br>請求内容の最終確認 | <b>定は完了しておりません</b><br>後、ページ下部の「請求内容を確 | 諚する」 ボタンを押してくだ   | さい。                                                                                                    |                  |                                |
| 請求書情報                 |                                       | Ż                | 私情報                                                                                                    |                  |                                |
| 発行日                   | 2023/04/01 12:00                      | 3                | 专払期限                                                                                                    | 2023/04/15 23:55 |                                |
| 請求先                   | * * * *                               | 3                | <b>支払方法</b> コンビニ/Pay-easy決                                                                                                    |                  | र्हे                           |
| 発行者                   | * * * *                               | Ξ                | 支払用電話番号 **********                                                                                                    |                  |                                |
|                       |                                       | f                | う計 しんしょう しんしょう しんしょう しょうしん しょうしょう しょうしょう しょうしょ しょうしょう しょうしょう しょうしょう しょうしょう しょう |                  | ****円                          |
| 明細                    |                                       |                  |                                                                                                    |                  |                                |
| 料金名                   | 内容                                    |                  |                                                                                                    |                  | 金額                             |
| 構成員登録料                | 2023年度 * * 大学[男子                      | ] ** ** (**歳/男性/ | 学生-社会人・大学生                                                                                                    | ・主婦・大学院生-選手)     | ****円                          |
|                       |                                       |                  | 小計                                                                                                    |                  | ****円                          |
|                       |                                       |                  | システム利                                                                                                    | 用料(税込)           | ***円                           |
|                       |                                       |                  | 合計                                                                                                    |                  | *****円                         |

⑥ 請求書出力完了ページが表示されます。引き続き請求書の支払先窓口を選択する場合は、「支払い 先窓口を選択する」ボタンより支払先窓口選択画面(収納代行会社のサイト)へ進んでください。

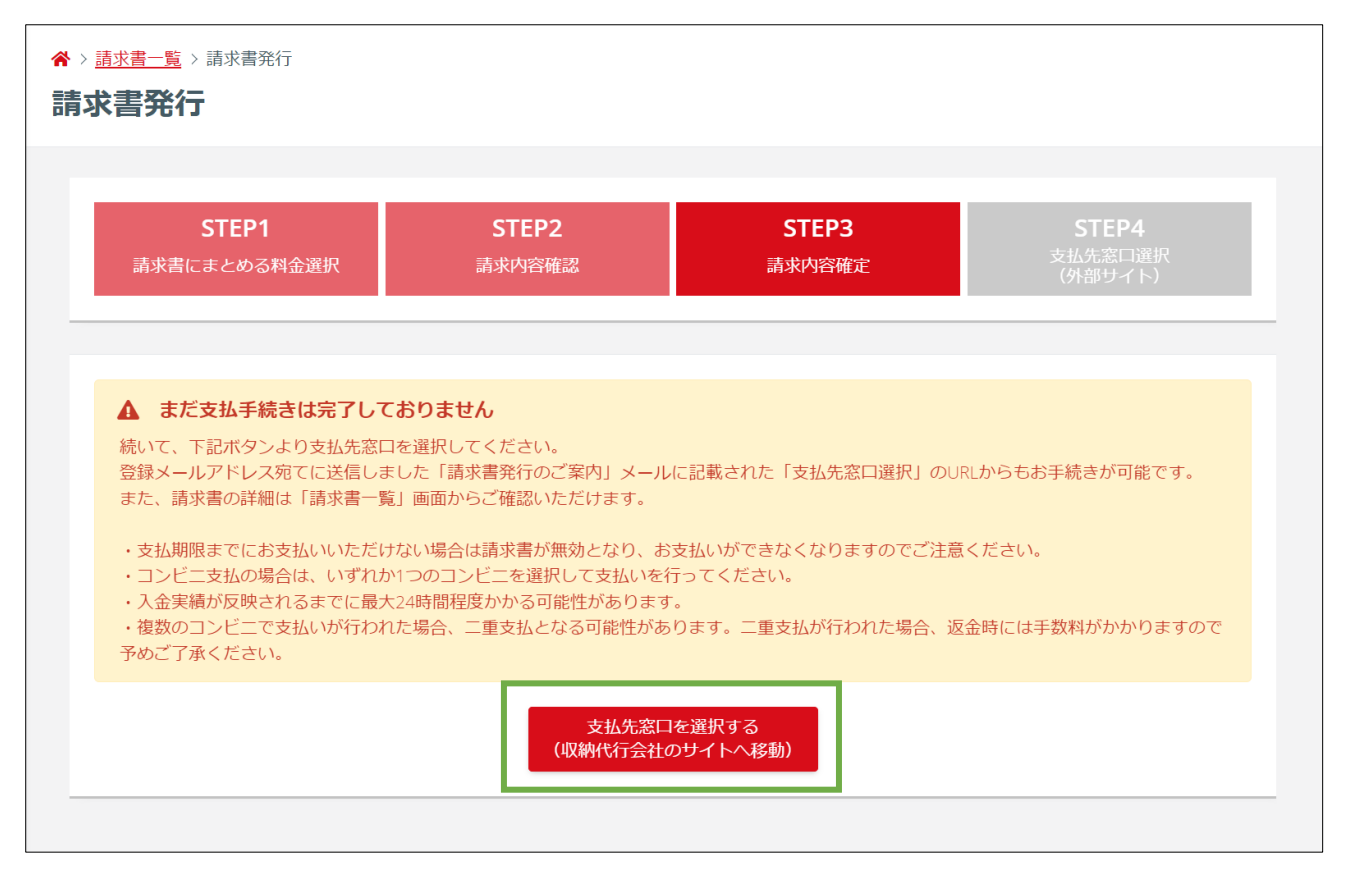

⑦ 支払い先窓口を選択することで、支払先窓口に応じた支払いに必要な番号が表示されます。番号を メモした上で、選択した支払い先窓口にて支払いを行ってください。

| 事業者名 :日本ラク                               | クロス協会                                                 |                                          |
|------------------------------------------|-------------------------------------------------------|------------------------------------------|
| お客様名 :** >                               | * * 様                                                 |                                          |
| お支払金額 :*****                             | 円                                                     |                                          |
|                                          | 2023年04月15日 23:5                                      | 55 までにお支払いください                           |
| LAWSON (B)                               | aransiasere.<br>■ FamilyMart                          | Detter Daily                             |
| Loppiのある<br>ローソン、ミニストップ全店で<br>お支払いいただけます | マルチコピー機のある<br>ファミリーマート全店で<br>お支払いいただけます               | ヤマザキデイリーストアー<br>デイリーヤマザキ<br>全店でお支払いいただけま |
|                                          |                                                       |                                          |
| セイコーマート全店で                               | 【ayĕäsy<br>「Pay-easy」マークが貼付されている<br>ATM、インターネットバンキング、 |                                          |
| お支払いいただけます。                              | モハイルハンキンクで                                            |                                          |

支払が完了した後は、「支払完了のご案内」メールが届きます。(メール送信ならびにシステム上での支払 完了処理は、実際の支払い後から数時間かかる場合があります。)

# 【JLA】支払い完了のご案内 (公社)日本ラクロス協会 <no-reply@lacrosse-membership.jp> To 自分 ▼ \* \* \* \* 様 会員登録システムのご利用ありがとうございます。 下記のお支払いが完了しました。 【請求書情報】 請求書番号 : \*\*\*\*\*\*\*\* : 2023/04/01 12:00 発行日 請求先 : \* \* \* \* 請求書発行者:\*\*\*\* 【支払情報】 支払日 : 2023/04/01 13:00 支払方法 : コンビニ/Pay-easy決済 支払金額 : \*\*\*\*\*円 ■支払履歴の確認、領収書の出力はこちら https://www.lacrosse-membership.jp/ ■ログインはこちら https://www.lacrosse-membership.jp/login ※本メールはシステムから自動でお送りしています。 ご返信いただいても回答はできませんので、あらかじめご了承ください。

\_\_\_\_\_

### 補足:請求書取消

出力した請求書を取り消します。

① 「メンバー」タブの「支払」項目から「請求書」を選択します。

| ▲ メンバー      |   | 進行中の手続き                                      |                                                                      |  |  |  |  |
|-------------|---|----------------------------------------------|----------------------------------------------------------------------|--|--|--|--|
| 💄 登録/活動履歴   | < | ● 進行中の手続きはあ                                  | りません。                                                                |  |  |  |  |
| 🖪 構成員・賛助会員  | < |                                              |                                                                      |  |  |  |  |
| III 資格      | < | 学年変更のお願い                                     |                                                                      |  |  |  |  |
| 🖬 講習会申込     |   | ▲ 2023年度の登録                                  | こ向けて学生の変更をお願いします                                                     |  |  |  |  |
| ∎ 申請        |   | 2023年度に学年の変更を                                | されていない方は、下記の「会員情報を変更する」ボタンから変更をお願いします。<br>さたまたマラートが表示されますが、予わざ変致ください |  |  |  |  |
| ¥ 支払<br>請求書 | ~ | ※9 CE2支UV22UV2<br>学生の方 : 2023年4月<br>社会人の方:空欄 | カビロギアラードが安示されますが、アのと日報へんとい。<br>からの予定学年                               |  |  |  |  |
| 支払履歴        |   | 区分                                           | 大学生                                                                  |  |  |  |  |
| ■ メール       |   | 学年                                           | 4                                                                    |  |  |  |  |
| 🏖 アカウント設定   |   |                                              | 会員情報を変更する                                                            |  |  |  |  |

② 請求書照会画面の「請求書を取り消す」ボタン

または、請求書一覧画面の「取消」ボタンを選択します。

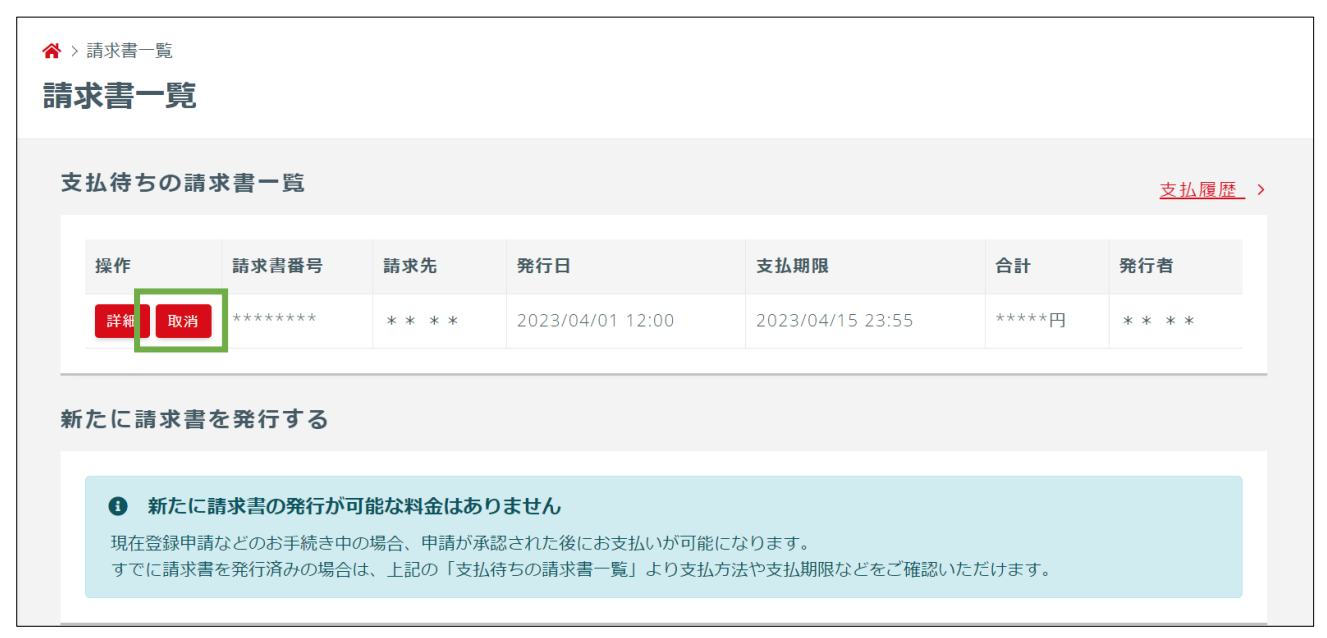

③取り消す請求書の内容を確認し、「請求書を取り消す」ボタンを押します。

|                       | <b>STEP1</b><br>取消内容確認                             |                  |                         | <b>STEP2</b><br>取消完了 |       |  |
|-----------------------|----------------------------------------------------|------------------|-------------------------|----------------------|-------|--|
| まだ請求書の取消<br>取消内容の最終確認 | <b>しは完了していません</b><br>後、ページ下部の「請求書を取り消 <sup>+</sup> | す」ボタンを押してください。   |                         |                      |       |  |
| 請求書情報                 |                                                    | 支払               | 情報                      |                      |       |  |
| 請求書番号                 | ******                                             | 支払               | 期限                      | 2023/04/15 23:55     |       |  |
| 発行日                   | 2023/04/01 12:00                                   | 支払               | <b>支払方法</b> コンビニ/Pay-ea |                      | sy決済  |  |
| 請求先                   | * * * *                                            | 支払               | 用電話番号                   | ****                 |       |  |
| 発行者                   | * * * *                                            | 合計               |                         |                      | ****円 |  |
| 明細                    |                                                    |                  |                         |                      |       |  |
| 料金名                   | 内容                                                 |                  |                         |                      | 金額    |  |
| 構成員登録料                | 2023年度 * * 大学[男子]                                  | ** **(**歳/男性/学生- | 社会人・大学生・                | 主婦・大学院生-選手)          | ****円 |  |
|                       |                                                    |                  | 小計                      |                      | ****円 |  |
|                       |                                                    |                  | システム利用                  | 1料(税込)               | ***円  |  |
|                       |                                                    |                  | 合計                      |                      | ****円 |  |

④ 請求書の取り消しが完了します。新たに請求書を出力される場合は、「請求書を出力する」ボタンから再度請求書出力の手続きを行います。

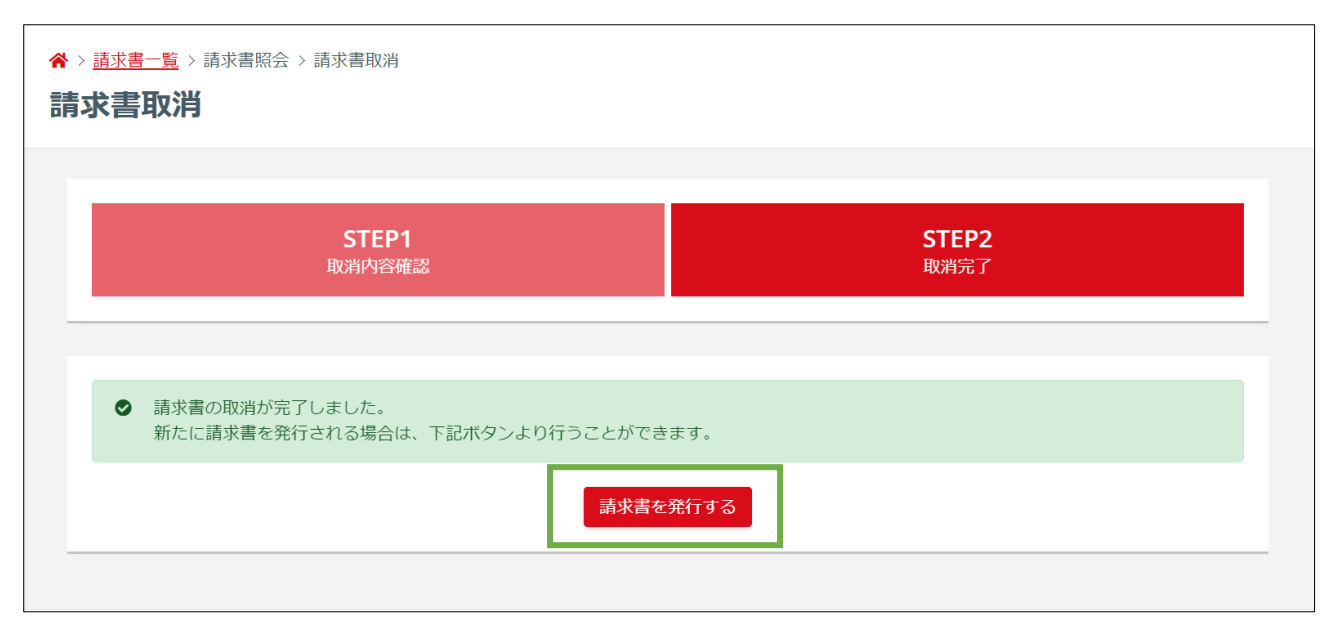

請求書の取消後は「請求書取消のご案内」メールが届きます。

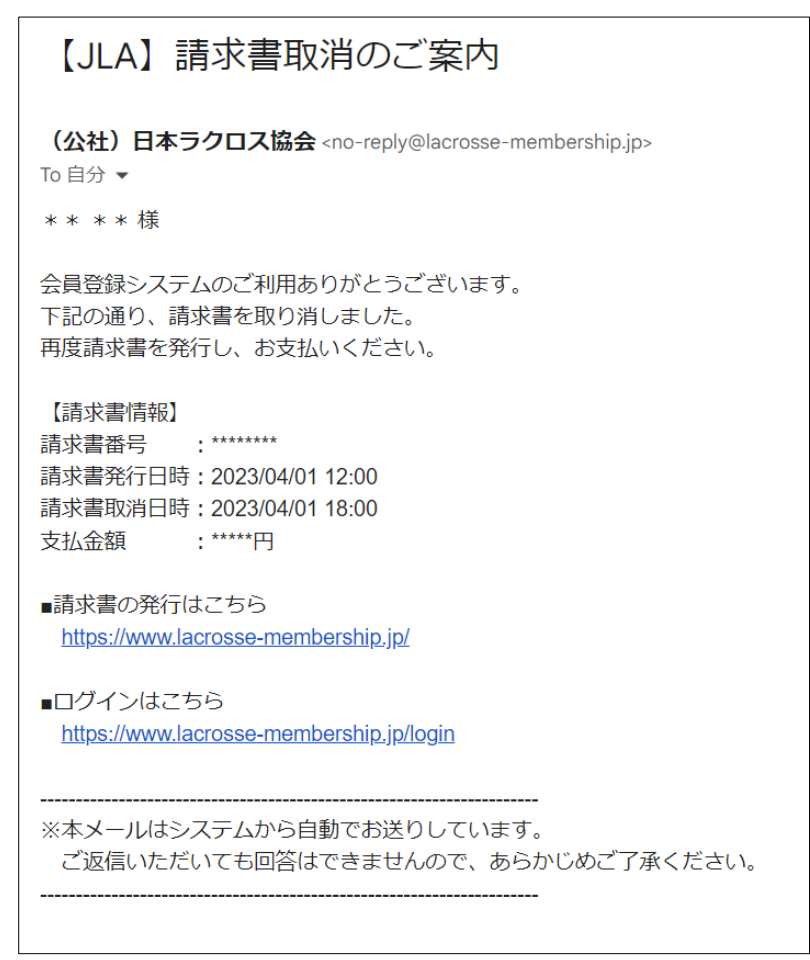